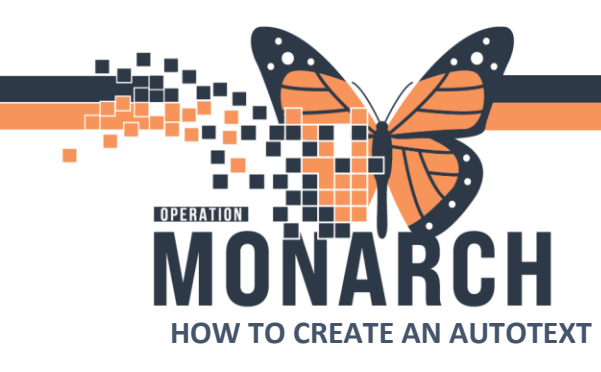

1. The autotext icon can be found in the workflow mPage within any documentation component.

| Menu Ŧ                                                                                                    | < > - 🖬 Out                                                                                                    | tpatient View                                                                                                    |                               |                                |                                       |          |                                        |                                                                                    |                                                                                                    |               |                        |                          |                                 |                                                                                                    |                                                                                                    |
|----------------------------------------------------------------------------------------------------|----------------------------------------------------------------------------------------------------|----------------------------------------------------------------------------------------------------|-------------------------------|--------------------------------|---------------------------------------|----------|----------------------------------------|------------------------------------------------------------------------------------|----------------------------------------------------------------------------------------------------|---------------|------------------------|--------------------------|---------------------------------|----------------------------------------------------------------------------------------------------|----------------------------------------------------------------------------------------------------|
|                                                                                                    |                                                                                                    | TW                                                                                                    |                               |                                |                                       |          |                                        |                                                                                    |                                                                                                    |               |                        |                          |                                 |                                                                                                    |                                                                                                    |
| MAR                                                                                                    |                                                                                                    | * [738 • ] • [                                                                                                    | - u                           |                                |                                       |          |                                        |                                                                                    |                                                                                                    |               |                        |                          |                                 |                                                                                                    |                                                                                                    |
|                                                                                                    | Outpatient Workflow X                                                                                                    | C Randover                                                                                                    | × Ambulatory Conv             | nmunity W ×                    | +                                     |          |                                        |                                                                                    |                                                                                                    |               |                        |                          | A 0 = 0                         | 🖬 🖲 🗍 Discharged 🕲                                                                                                    | Q ≣•                                                                                                    |
|                                                                                                    | 1                                                                                                    | Chief Complaint                                                                                                    |                               |                                |                                       |          |                                        |                                                                                    |                                                                                                    |               |                        |                          |                                 | Select                                                                                                    | ned Visit 🗿 👝                                                                                                    |
|                                                                                                    | Chief Complaint                                                                                                    | The state of the                                                                                                    |                               |                                |                                       |          |                                        |                                                                                    |                                                                                                    |               |                        |                          |                                 |                                                                                                    |                                                                                                    |
|                                                                                                    | Vital Signs                                                                                                    | Enter Crier Complaint                                                                                                    |                               |                                |                                       |          |                                        |                                                                                    |                                                                                                    |               |                        |                          |                                 |                                                                                                    |                                                                                                    |
| Orders + Add                                                                                                    | Home Medications (0)                                                                                                    |                                                                                                    |                               |                                |                                       |          |                                        |                                                                                    |                                                                                                    |               |                        |                          |                                 |                                                                                                    |                                                                                                    |
| Documentation als Add                                                                                                    | Allergies (1)                                                                                                    | Vital Signs                                                                                                    |                               |                                |                                       |          |                                        |                                                                                    |                                                                                                    |               | + ~ /                  | All Visits Last 18 month | Last 7 days Last 1 mor          | ths Last 6 months 🗸                                                                                                    | 0                                                                                                    |
|                                                                                                    | Histories                                                                                                    |                                                                                                    | 18 APR 2024                   |                                |                                       |          |                                        |                                                                                    |                                                                                                    |               |                        |                          |                                 |                                                                                                    |                                                                                                    |
| Notes + Add                                                                                                    | Labs                                                                                                    | 80                                                                                                    | 12:30                         |                                |                                       |          |                                        |                                                                                    | 11:50                                                                                                    |               |                        |                          |                                 |                                                                                                    | _                                                                                                    |
|                                                                                                    | Scales and Assessments                                                                                                    | HR N                                                                                                    | 5 3130/00                     |                                |                                       |          |                                        |                                                                                    | (\$ 109                                                                                                    |               |                        |                          |                                 |                                                                                                    |                                                                                                    |
|                                                                                                    | Care Team                                                                                                    | Temp Day                                                                                                    | c 9 38.6                      |                                |                                       |          |                                        |                                                                                    | \$ 37.9                                                                                                    |               |                        |                          |                                 |                                                                                                    |                                                                                                    |
| Allergies + Add                                                                                                    | Microbiology                                                                                                    | Respiratory Rate by/w                                                                                                    | en (\$ 21                     |                                |                                       |          |                                        |                                                                                    | \$ 22                                                                                                    |               |                        |                          |                                 |                                                                                                    |                                                                                                    |
|                                                                                                    | Disconting                                                                                                    | SpO2                                                                                                    | % 98                          |                                |                                       |          |                                        |                                                                                    | 97                                                                                                    |               |                        |                          |                                 |                                                                                                    |                                                                                                    |
| Diagnoses and Problems                                                                                                    | Cloical Marka                                                                                                    | Weight Neasured                                                                                                    | 4 -                           |                                |                                       |          |                                        |                                                                                    | 10                                                                                                    |               |                        |                          |                                 |                                                                                                    | _                                                                                                    |
|                                                                                                    | Order Profile                                                                                                    |                                                                                                    |                               |                                |                                       |          |                                        |                                                                                    |                                                                                                    |               |                        |                          |                                 |                                                                                                    |                                                                                                    |
|                                                                                                    | Documents                                                                                                    | Home Medications                                                                                                    | s (0)                         |                                |                                       |          |                                        |                                                                                    |                                                                                                    |               |                        |                          |                                 | + Al Vo                                                                                                    | 8 0 ≣                                                                                                    |
| Growth Chart                                                                                                    | Pathology                                                                                                    |                                                                                                    |                               |                                |                                       |          |                                        |                                                                                    |                                                                                                    |               |                        |                          | Status: 🗸 Mads Histo            | ry Olischarge to Home V                                                                                                    | View Details                                                                                                    |
|                                                                                                    | Visits                                                                                                    | No known home medir                                                                                                    | cations exist for this patier | int.                           |                                       |          |                                        |                                                                                    |                                                                                                    |               |                        |                          |                                 |                                                                                                    |                                                                                                    |
|                                                                                                    | Reminders                                                                                                    | Documented By: NHS Tes                                                                                                    | x04, Emergency Medicine - Nu  | Furse Documented: 18           | APR 2024 11:59                        |          |                                        |                                                                                    |                                                                                                    |               |                        |                          |                                 |                                                                                                    |                                                                                                    |
| Patient Information                                                                                                    | Goals and Interventions                                                                                                    |                                                                                                    |                               |                                |                                       |          |                                        |                                                                                    |                                                                                                    |               | Document History: Comp | pleted by NHS Test04,    | Emergency Medicine - Nurs       | a on 18 APR 2024 at 11:59                                                                                                    | Sign                                                                                                    |
| Clinical Media + Add                                                                                                    | Health Concerns                                                                                                    |                                                                                                    |                               |                                |                                       |          |                                        |                                                                                    |                                                                                                    |               |                        |                          |                                 |                                                                                                    |                                                                                                    |
|                                                                                                    | Lines/Tubes/Drains                                                                                                    | Allergies (1)                                                                                                    |                               |                                |                                       |          |                                        |                                                                                    |                                                                                                    |               |                        |                          |                                 | + /                                                                                                    | All Vaits 🧿                                                                                                    |
| Medication List + Add                                                                                                    | Patient Instructions                                                                                                    |                                                                                                    |                               |                                |                                       |          |                                        |                                                                                    |                                                                                                    |               | [                      |                          |                                 |                                                                                                    | 121                                                                                                    |
| Clinited Barrowsh                                                                                                    | Problem List                                                                                                    | No Known Medication                                                                                                    | Allergies                     |                                |                                       |          |                                        |                                                                                    |                                                                                                    |               | Reverse Allergy Che    | k Add allergy            |                                 |                                                                                                    | 14                                                                                                    |
| Clinical Research                                                                                                    | Immunizations                                                                                                    | Substance                                                                                                    |                               | Severity                       | <ul> <li>Reactions</li> </ul>         |          |                                        | Category                                                                           | Status                                                                                                    | Reaction Type | Source                 | Comments                 |                                 |                                                                                                    |                                                                                                    |
| Patient Preferred Pharmacy                                                                                                    | Create Note                                                                                                    | A bee stings                                                                                                    |                               | Moderate                       | Rash, 2tch of skin                    |          |                                        | Environment                                                                        | Active                                                                                                    | Allergy       | Patient                | Pt has epip              | pen.                            |                                                                                                    |                                                                                                    |
|                                                                                                    | Visit Instructions                                                                                                    |                                                                                                    |                               |                                |                                       |          |                                        |                                                                                    |                                                                                                    |               | Reconciliat            | ion Status: Completed b  | y NHS Test01, Physician - Emer  | gency Medicine on 18 APR 202                                                                                                    | 4 at 15:42                                                                                                    |
|                                                                                                    | Nursing Narrative Note                                                                                                    |                                                                                                    |                               |                                |                                       |          |                                        |                                                                                    |                                                                                                    |               |                        |                          |                                 |                                                                                                    |                                                                                                    |
|                                                                                                    | Salart Other Sizes                                                                                                    | Histories                                                                                                    |                               |                                |                                       |          |                                        |                                                                                    |                                                                                                    |               |                        |                          |                                 |                                                                                                    | All Visits G                                                                                                    |
|                                                                                                    | Jean cone nos                                                                                                    |                                                                                                    |                               |                                |                                       |          |                                        |                                                                                    |                                                                                                    |               |                        |                          |                                 |                                                                                                    |                                                                                                    |
|                                                                                                    |                                                                                                    | Problems                                                                                                    | A Procedure                   | 11 Parriey                     | 11 200M                               | Heghancy | -                                      |                                                                                    |                                                                                                    |               |                        |                          |                                 |                                                                                                    |                                                                                                    |
|                                                                                                    |                                                                                                    |                                                                                                    |                               |                                |                                       |          |                                        |                                                                                    |                                                                                                    |               |                        |                          |                                 |                                                                                                    | Let 1                                                                                                    |
|                                                                                                    |                                                                                                    |                                                                                                    |                               |                                |                                       |          |                                        | Searc                                                                              | h within SNOMED CT                                                                                                    | Add problem   |                        |                          |                                 |                                                                                                    | G.                                                                                                    |
|                                                                                                    |                                                                                                    | Namo                                                                                                    |                               |                                |                                       |          |                                        | <ul> <li>Classifi</li> </ul>                                                       | cation                                                                                                    |               |                        |                          |                                 |                                                                                                    | _                                                                                                    |
|                                                                                                    |                                                                                                    | <ul> <li>Chronic Problems (2)</li> </ul>                                                                                                    | 1                             |                                |                                       |          |                                        |                                                                                    |                                                                                                    |               |                        |                          |                                 |                                                                                                    |                                                                                                    |
|                                                                                                    |                                                                                                    |                                                                                                    |                               |                                |                                       |          |                                        |                                                                                    |                                                                                                    |               |                        |                          |                                 |                                                                                                    |                                                                                                    |
|                                                                                                    |                                                                                                    | Anxiety                                                                                                    |                               |                                |                                       |          |                                        | Patient                                                                            | Stated                                                                                                    |               |                        |                          |                                 |                                                                                                    |                                                                                                    |
|                                                                                                    |                                                                                                    | Ansiety                                                                                                    |                               |                                |                                       |          |                                        | Patient                                                                            | Stated                                                                                                    | -             |                        |                          |                                 |                                                                                                    |                                                                                                    |
| < > - 🍙 Documen                                                                                                    | ntation                                                                                                    | Anxiety                                                                                                    |                               |                                |                                       |          |                                        | Patient                                                                            | Stated                                                                                                    |               |                        |                          | 55 Full screen                  | 📄 Print 🛛 🖌 0                                                                                                    | minutes ago                                                                                                    |
| < > - 🍙 Documen                                                                                                    | ntation                                                                                                    | Ansiety                                                                                                    |                               |                                |                                       |          |                                        | Patient                                                                            | Stated                                                                                                    | -             |                        |                          | 5 Full screen                   | 📄 Print 🛛 💪 0                                                                                                    | minutes ago                                                                                                    |
| Add • [10], [10]     Documen     Documen     D         | ntation                                                                                                    | Ansiety                                                                                                    |                               |                                |                                       |          |                                        | Patient                                                                            | Stated                                                                                                    |               |                        |                          | Full screen                     | 📄 Print  🧐 O                                                                                                    | minutes ago                                                                                                    |
| ✓ ✓ ♠ Documen                                                                                                    | Ambulatory Visit Inst                                                                                                    | Andaty                                                                                                    |                               |                                |                                       |          |                                        | Patient                                                                            | Stated                                                                                                    |               |                        |                          | Full screen                     | 📄 Print  🧿 0                                                                                                    | minutes ago                                                                                                    |
| ✓ ✓ ▲ Documen ♣ Add ~ (□), ● ↓ ② Ambulatory Visit Instructions                                                                                                    | ntation<br>× Ambulatory Visit Inst                                                                                                    | Andery<br>tructions × List                                                                                                    |                               |                                |                                       |          |                                        | Patient                                                                            | Stand                                                                                                    |               |                        |                          | Full screen                     | 📄 Print 🧳 O                                                                                                    | minutes ago<br>4 þ                                                                                                    |
| C > ► Add - □ ↓ Add - □ ↓ Add - □ ↓ Ω Ambulatory Visit Instructions Eact = Size                                                                                                    | Ambulatory Visit Inst                                                                                                    | tructions X List                                                                                                    | 7 11 5                        | A. E =                         | -= = []]]                             | 1        |                                        | Patient                                                                            | Stated                                                                                                    |               |                        |                          | Full screen                     | 📄 Print <table-cell> O</table-cell>                                                                                                    | minutes ago                                                                                                    |
| Occumen     Add ~ [iii] [iii] [iii]     Ambulatory Visit Instructions     Font - Size                                                                                                    | Ambulatory Visit Inst     •      ·      X    h     m                                                                                                    | Acousty<br>tructions × List                                                                                                    | I U <b>S</b> 1                | <u>A- </u> = =                 | ± ≡ €                                 |          |                                        | Patient                                                                            | Stated                                                                                                    |               |                        |                          | Full screen                     | 🗍 Print 🥱 0                                                                                                    | minutes ago<br>4 þ                                                                                                    |
| Add - M Pocumen<br>Add - M P Cocumen<br>Ambulatory Visit Instructions<br>Font Size                                                                                                    | Ambulatory Visit Inst                                                                                                    | tructions × List                                                                                                    | I <u>U</u> S                  | <u>A</u> -                     | a ⊒ [0{                               |          |                                        | Patent                                                                             | Stated                                                                                                    |               |                        |                          | Full screen                     | i Print 🥱 O                                                                                                    | minutes ago                                                                                                    |
| Add - 10 Pocument<br>Add - 10 Pocument<br>Ambulatory Visit Instructions                                                                                                    | Ambulatory Visit Inst                                                                                                    | tructions × List                                                                                                    | I U <b>S</b>                  | <u>A</u> ,   E =               | ± ≡ €                                 | ]        |                                        | Patient<br>DOB: 25/04/<br>MRN: 11001                                               | 50mmd                                                                                                    |               |                        |                          | Full screen                     | Print 😏 O                                                                                                    | minutes ago                                                                                                    |
| Add - (2) Ambulatory Visit Instructions                                                                                                    | xtation<br>× Ambulatory Visit Inst<br>- X B C                                                                                                    | tructions × List                                                                                                    | I U <b>S</b>                  | <u>A</u> •  e e                | ji ≣<br>D€                            |          |                                        | DOB: 26/04/<br>MRN: 11001<br>Visit Date: 1                                         | 1990<br>448<br>18/04/2024                                                                                               |               |                        |                          | S Full screen                   | 📄 Print  🤂 O                                                                                                    | minutes ago                                                                                                    |
| Add - C Pocument<br>Add - C Pocument<br>Ambulatory Visit Instructions<br>Fort - Sec<br>ZZTEST, ORE                                                                                                    | Ambulatory Visit Inst                                                                                                    | tructions × List                                                                                                    | I U <b>S</b>                  | <u>A</u> •                     | ji ≣ bê                               | ]        |                                        | DOB: 26/04/<br>MRN: 11001<br>Visit Date: 1                                         | 1990<br>448<br>18/04/2024                                                                                               |               |                        |                          | Full screen                     | 😑 Print 🥱 0                                                                                                    | minutes ago                                                                                                    |
| Add - Add -  | Ambulatory Visit Inst  Ambulatory Visit Inst  Ambulatory Tisit Inst  Time                                                                                                    | tructions × List                                                                                                    | IUS                           | <u>A</u> +   E =               | .≝ <b>8</b> €                         |          |                                        | DOB: 26/04/<br>MRN: 11001<br>Visit Date: 1                                         | 1990<br>448<br>18/04/2024                                                                                               |               |                        |                          | ∑ full screen                   | 📄 Parrit <table-cell> O</table-cell>                                                                                                    | minutes ago                                                                                                    |
| C C C C C C C C C C C C C C C C C C C                                                                                                    | x Ambulatory Visit Inst<br>Ambulatory Visit Inst<br>CO                                                                                                    | tructions × List                                                                                                    | I U <b>5</b>                  | <u>A-  e e</u>                 | i tog                                 |          |                                        | DOB: 26/04/<br>MRN: 11001<br>Visit Date: 1                                         | 1990<br>448<br>18/04/2024                                                                                               |               |                        |                          | Full screen                     | - 🖶 Pant 🗘 0                                                                                                    | minutes ago                                                                                                    |
| Ambulatory                                                                                                    | x Ambulatory Visit Inst<br>Ambulatory Visit Inst<br>EO                                                                                                    | tructions × List                                                                                                    | I U S                         | <u>A-  E</u> =                 | i = €                                 | ]        |                                        | DOB: 26/04/<br>MRN: 11001<br>Visit Date: 1                                         | 1990<br>448<br>18/04/2024                                                                                               |               |                        |                          | ្នុំភ្នុំ Full screen           | 🚍 Roma 🖌 🤂 O                                                                                                    | minutes ago                                                                                                    |
| C C C C C C C C C C C C C C C C C C C                                                                                                    | ntation<br>× Ambulatory Viot Inst<br>• • × • • • • • • • • • • • • • • • • •                                                                                                    | tructions × List                                                                                                    | I <u>U</u> S.                 | <u>A</u> -   E =               | ja ≣ <b>b</b> {                       |          |                                        | DOB: 26/04/<br>MRN: 11001<br>Visit Date: 1                                         | 1990<br>448<br>18/04/2024                                                                                               |               |                        |                          | Full screen                     | 🖶 David 🧭 O                                                                                                    | minutes ago                                                                                                    |
| Ambulatory                                                                                                    | ntation<br>× Ambulatory Visit Inst<br>CO<br>Visit Instruct                                                                                                    | tructions × List                                                                                                    | I U <b>S</b> .                | <u>A-  e e</u>                 | ja ≣ [0]                              | ]        |                                        | DOB: 26/04/<br>MRN: 11001<br>Visit Date: 1                                         | 1990<br>448<br>18/04/2024                                                                                               |               |                        |                          | 호<br>호<br>호<br>도<br>Full screen | 🚍 Root 🧿 O                                                                                                    | minutes ago                                                                                                    |
| C C C C C C C C C C C C C C C C C C C                                                                                                    | ttation  X Ambulatory Visit Inst<br>CO  Visit Instruct                                                                                                    | tructions × List                                                                                                    | I U S                         | <u>A</u> - ≞ ≘                 | i ≣ D{                                | ]        | Procedu                                | DOB: 26/04/<br>MRN: 11001<br>Visit Date: 1                                         | 1990<br>448<br>18/04/2024                                                                                               |               |                        |                          | ିରୁ Full screen                 | 🚍 Panat 🧿 0                                                                                                    | minutes ago                                                                                                    |
| Ambulatory '                                                                                                    | Ambulatory Visit Inst<br>- X B Co<br>EO<br>Visit Instruct                                                                                                    | tructions × List                                                                                                    | I U 5                         | <u>A</u> • E E                 |                                       | ]        | Procedu                                | DOB: 26/04/<br>MRN: 11001<br>Visit Date: 1                                         | 1990<br>448<br>88/04/2024                                                                                               |               |                        |                          | 25 Full screen                  | 📑 baal 🥠 0                                                                                                    | minutes ago                                                                                                    |
| C C C C C C C C C C C C C C C C C C C                                                                                                    | station<br>× Ambulatory Visit Inst<br>= · · · · · · · · · · · · · · · · · · ·                                                                                                    | tructions × List                                                                                                    | I U <b>S</b>                  | <u>A</u> - ≞ ≘                 | ja ≣ <b>b</b> {                       | ]        | Proced                                 | DOB: 26/04/<br>MRN: 1100<br>Visit Date: 1<br>ures Perfr<br>(2012).                 | 1990<br>448<br>18/04/2024                                                                                               |               |                        |                          | විදී Full screen                | n Panat 🧿 0                                                                                                    | minutes ago                                                                                                    |
| Ambulatory<br>Your Diagnosis<br>These Are Your                                                                                                    | Ambulatory Visit Inst<br>Cools<br>Cools                                                                                                    | tructions × List                                                                                                    | I U S .                       | <u>A</u> -  <u>E</u> <u>E</u>  | i i <b>o</b> i                        | ]        | Procedu<br>                            | DOB: 26/04/<br>MRN: 1100/<br>Visit Date: 1<br>ures Perfr<br>(2012).                | 1990<br>448<br>18/04/2024                                                                                               |               |                        |                          | S Full screen                   | in in in iteration in the second second seco | s p                                                                                                    |
| C C C Courses<br>Add - C C C C C C C C C C C C C C C C C C                                                                                                    | ttablen<br>× Ambulatory Visit Inst<br>CO<br>Visit Instruct<br>Goals                                                                                                    | tructions × List                                                                                                    | I <u>U</u> S.                 | <u>A</u> -  ⊨ ≘                | a a bi                                |          | Procedu<br>Tonsilectomy                | DOB: 26/04/<br>MRN: 11001<br>Visit Date: 1<br>ures Perfr<br>(2012).                | 1990<br>1990<br>1980<br>1990<br>1990<br>1990<br>1990<br>1990                                                            |               |                        |                          | S Full screen                   | ि Andal  🧔 0                                                                                                    | minutes ago                                                                                                    |
| C C C C C C C C C C C C C C C C C C C                                                                                                    | Ambulatory Visit Inst<br>- X To To<br>EO<br>Visit Instrue<br>Goals                                                                                                    | tructions × List                                                                                                    | I U <b>S</b> .                | <u>A-  e e</u>                 | ± ≡ <b>6</b> [                        | ]        | Procedu<br>Totsiletony<br>Dischar      | DOB: 26/04/<br>MRN: 11001<br>Visit Date: :<br>ures Perfr<br>(2012).<br>rge Vitals  | 1990<br>448<br>B8/04/2024<br>ormed                                                                                      |               |                        |                          | ेर्द्ध full screen              | in the second                                                                                                    | A P                                                                                                    |
| C C C Courses                                                                                                    | xtation  x Ambulatory Visit Inst<br>CO  Visit Instruct  Goals                                                                                                    | tructions × List                                                                                                    | Г Ц <b>S</b> ,                | <u>A</u> -  <u>⊨</u> ≘         |                                       |          | Procedu<br>- Totsilectony<br>- Dischar | DOB: 26/04/<br>MRN: 11001<br>Visit Date: 1<br>ures Perfr<br>(2012).                | 1990<br>1990<br>448<br>18/04/2024                                                                                       |               |                        |                          | SS Fullscreen                   | je kao og d                                                                                                    | minutes ago                                                                                                    |
| C C C C C C C C C C C C C C C C C C C                                                                                                    | Antabilatory Visit Inst<br>Ambulatory Visit Inst<br>EO<br>Visit Instruct<br>Goals<br>d                                                                                                    | tructions × List                                                                                                    | I U \$ .                      | <u>A</u> -  <u>E</u> <u>E</u>  | i tot                                 | ]        | Procedi<br>Tonsilectany<br>Dischar     | DOR: 26/04/<br>MRI: 1100<br>Visit Date: 1<br>urres Perfr<br>(2012).<br>rge Vitals  | 1990<br>448<br>18/04/2024                                                                                               |               |                        |                          | S full screen                   | - <b>6</b> 0                                                                                                    | A D                                                                                                    |
| C C C Constructions<br>C C C C C C C C C C C C C C C C C C C                                                                                                     | ttation  X Ambulatory Visit Inst  O  O  C  C  C  C  C  C  C  C  C  C  C                                                                                                    | tructions × Lint<br>iiii   ← →   B<br>ctions                                                                                                    | I U S .                       | <u>A</u> -                     |                                       |          | Procedu<br>Totsiletany<br>Dischar      | DOB: 26/04/<br>MRN: 1100<br>Visit Date: 1<br>ures Perfr<br>(2012).                 | 1990<br>1990<br>8448<br>8/8/04/2024                                                                                     |               |                        |                          | S Full screen                   | ê 60                                                                                                    | A P                                                                                                    |
| C C C C C C C C C C C C C C C C C C C                                                                                                    | Attability Visit Inst<br>Ambulatory Visit Inst<br>EO<br>Visit Instruct<br>Goals<br>d<br>Ing -<br>Eng -                                                                                                    | tructions × List                                                                                                    | I U <b>S</b> .                | <u>A</u> -  ⊨ ≘                | a a <b>bi</b>                         | ]        | Procedu<br>Tonsiliectony<br>Dischar    | DOR: 26/04/<br>MRN: 11001<br>Visit Date: 1<br>urres Perfr<br>(2012).<br>rge Vitals | 1990<br>448<br>18/04/2024                                                                                               |               |                        |                          | S full screen                   | - <b>6</b> 0                                                                                                    | minutes ago                                                                                                    |
| C C C Courses<br>Add - C C C C C C C C C C C C C C C C C C                                                                                                    | ttation                                                                                                    | tructions × Litt<br>iiii   ← →   B<br>ctions                                                                                                    | I U S .                       | <u>A</u> -  <u>k</u> ≅         |                                       |          | Procedu<br>Totsiletony<br>Dischar      | DOB: 26/04/<br>MRN: 1200<br>Visit Date: 1<br>ures Perfo<br>(2012).<br>rge Vitals   | 1990<br>1990<br>8448<br>8/8/04/2024                                                                                     |               |                        |                          | S Full screen                   | ê 60                                                                                                    | minutes ago                                                                                                    |
| C Condet Book of the Sector of the Sector of | Antabilatory Visit Inst<br>Ambulatory Visit Inst<br>EO<br>Visit Instruct<br>Goals<br>d<br>Inso<br>Sautha Pending<br>Inso                                                                                                    | tructions × List                                                                                                    | I U S .                       | ⊨ ≘                            | a a bł                                | ]        | Procedu<br>Tonsilietany<br>Dischar     | DOB: 26/04/<br>MINN: 11001<br>Visit Date: 1<br>urres Perfr<br>(2012).              | 1999<br>448<br>618/04/2024                                                                                              |               |                        |                          | S Full screen                   | ÷                                                                                                    | minutes ago                                                                                                    |
| C Contraction of the second second se | ttablen  x Ambulatory Visit Inst  C  C  C  C  C  C  C  C  C  C  C  C  C                                                                                                    | tructions × Lin<br>tructions × Lin                                                                                                    | I U S                         | <u>A</u> -  <u>e</u> e         |                                       |          | Procedu<br>Totsilsetany<br>Dischar     | DOB: 26/04/<br>MRN: 11001<br>Visit Date: 1<br>ures Perfr<br>(2012).                | 1990<br>448<br>88/04/2024                                                                                               |               |                        |                          | S Full screen                   | ÷ • •                                                                                                    | minutes ago                                                                                                    |
| Add - ()      Add - ()      Add - ()      Add - ()      And - ()      And - ()         | Attability Visit Inst<br>Ambulatory Visit Inst<br>CO<br>Visit Instruct<br>Goals<br>d<br>insg<br>ng<br>ng<br>ng<br>ng<br>ng<br>ng<br>ng                                                                                                    | tructions × List                                                                                                    | I U <b>S</b> .                | <u>A</u> -  <u>E</u> ≘         | a a bi                                | ]        | Procedu<br>Tonsilectony<br>Dischar     | DOB: 26/04/<br>MRN: 1100<br>Visit Date: 1<br>ures Perfr<br>(2012).                 | 1999<br>448<br>618/04/2024                                                                                              |               |                        |                          | S full screen                   | - <b>6</b> 0                                                                                                    | minutes ago                                                                                                    |
| Add - ()      Add - ()      Add - ()      Add - ()      Add - ()      Add - ()      Add - ()      Add - ()      Add - ()      Add - ()      Add - ()      Add - ()      Add - ()      Add - ()      Add - ()      Add - ()      Add - ()      Add - ()      Add - ()                                                                                                         | ttablen  x Ambulatory Visit Inst  C C C C C C C C C C C C C C C C C C                                                                                                    | tructions × Lin<br>tructions × Lin<br>tructions × Lin<br>tructions<br>tructions                                                                                                    | I U 6 .                       | <u>A</u> .  <u>E</u> E         |                                       |          | Procedu<br>Totsiletany<br>Dischar      | DDR: 26/04/<br>MRN: 11001<br>Visit Date: 1<br>urres Perfr<br>(2012).<br>rge Vitals | 1990<br>448<br>68/04/2024                                                                                               |               |                        |                          | S Full screen                   | ê 60                                                                                                    | minutes ago                                                                                                    |
| Add - () And - () And - (      | Attability Visit Inst<br>Ambulatory Visit Inst<br>CO<br>Visit Instruct<br>Goals<br>d<br>ling -<br>ng -<br>Results Pending<br>Ing -<br>Results Pending<br>ling<br>Nesults Pending<br>ling                                                                                                    | tructions × List                                                                                                    | I U <b>S</b>                  | <u>A</u> -  <u>E</u> <u>E</u>  | a = 0(                                | ]        | Procedu<br>Tonsilectony<br>Dischar     | DOB: 26/04/<br>MRN: 1100<br>Visit Date: 1<br>ures Perfr<br>(2012).                 | 1999<br>448<br>600<br>600<br>600<br>600<br>600<br>600<br>600<br>600<br>600<br>60                                        |               |                        |                          | S full screen                   | - j.                                                                                                    | C and the second second sec |
| Add - ()     Add - ()           | ttablen  x Ambulatory Visit Inst  C  C  C  C  C  C  C  C  C  C  C  C  C                                                                                                    | tuctions × List<br>(a) ← → B<br>ctions                                                                                                    | I U <b>S</b> ,                |                                |                                       |          | Procedu<br>Totsilsetany<br>Dischar     | DOR: 26/04/<br>MRN: 11001<br>Visit Date: 1<br>urres Perfr<br>(2012).               | 1990<br>448<br>8/04/2024                                                                                                |               |                        |                          | S Full screen                   | ê 60                                                                                                    | A b                                                                                                    |
| Add - () And - () And - (      | ttation  Ambulatory Visit Inst  Co  Visit Instruct  Goals  d  ing gg suits Pending ing ing gg results Pending ing results Pending ing results Pending ing results Pending ing results Pending ing results Pending ing results Pending ing results Pending ing results Pending ing results Pending ing results Pending ing results Pending ing                                                                                                    | tructions × List                                                                                                    |                               | <u>A</u> -   E = 2             | I I I I                               | ]        | Procedi<br>Tonsilectomy<br>Dischar     | DOB: 26/04/<br>MRN: 1100<br>Visit Date: 1<br>ures Perfr<br>(2012).                 | 1399<br>448<br>18/04/2024                                                                                               |               |                        |                          | S full screen                   | - <b>6</b> 0                                                                                                    |                                                                                                    |
| C C C C C C C C C C C C C C C C C C C                                                                                                    | Andulatory Visit Inst<br>Ambulatory Visit Inst<br>CO<br>Visit Instruct<br>Goals<br>d<br>d<br>ing<br>suits Pending<br>ing<br>ing<br>suits Pending<br>ing<br>seuts Pending<br>ing<br>seuts Pending<br>ing<br>seuts Pending<br>results Pending                                                                                                    | tructions × List                                                                                                    | I U S .                       |                                | i i i                                 |          | Procedu<br>Totsiletony<br>Dischar      | DOR: 26/04/<br>MRN: 11001<br>Visit Date: 1<br>Uures Perfu<br>(2012).               | 1990<br>448<br>600<br>600<br>1990<br>448<br>000<br>000<br>000<br>000<br>000<br>000<br>000<br>000<br>00                  |               |                        |                          | Full screen                     | ê - 60                                                                                                    | C b                                                                                                    |
| Add - () And Add - () And       |                                                                                                    | tructions × List<br>arrections × List<br>arrections<br>ctions<br>10                                                                                                    |                               | <u>A</u> -   <u>E</u> <u>e</u> | I I I I                               | ]        | Procedi<br>Tonsilectomy<br>Dischar     | DOB: 26/04/<br>MRN: 1100<br>Visit Date: 1<br>ures Perfr<br>(2012).                 | 1399<br>448<br>68/04/2024                                                                                               |               |                        |                          | S full screen                   | ê                                                                                                    |                                                                                                    |
| C C C C C C C C C C C C C C C C C C C                                                                                                    |                                                                                                    | Meens<br>tructions × List<br>(a) ← → B<br>ctions<br>19                                                                                                    | I U S .                       |                                |                                       |          | Procedu<br>Totsilietany<br>Dischar     | DOR: 26/04/<br>MRN: 11001<br>Visit Date: 1<br>urres Perfu<br>(2012).               | 1990<br>448<br>600<br>600<br>1990<br>600<br>1990<br>600<br>600<br>600<br>600<br>600<br>600<br>600<br>600<br>600         |               |                        |                          | Full screen                     | ê - 60                                                                                                    | C C C C C C C C C C C C C C C C C C C                                                                                                    |
| Add - () And Add - () And       | ttation  Ambulatory Visit Inst  C  C  Visit Instruct  C  C  C  C  C  C  C  C  C  C  C  C  C                                                                                                    | tructions × List<br>tructions × List<br>Ctions<br>19                                                                                                    |                               |                                |                                       |          | Procedi<br>Tonsilectomy<br>Dischar     | DOB: 26/04/<br>MRN: 1100/<br>Visit Date: 1<br>ures Perfr<br>(2012).                | 1990<br>1448<br>1448<br>14/04/2024                                                                                      |               |                        |                          | S full screen                   | ê                                                                                                    |                                                                                                    |
| C C C C C C C C C C C C C C C C C C C                                                                                                    | Antabilatory Visit Inst<br>Ambulatory Visit Inst<br>CO<br>Visit Instruct<br>Goals<br>d<br>d<br>ing<br>suits Pending<br>ing<br>ng<br>results Pending<br>ing<br>results Pending<br>22 hours with your results<br>Panting<br>22 hours with your results                                                                                                    | Meens<br>tructions × List<br>(a) ← → B<br>ctions<br>19                                                                                                    |                               |                                |                                       |          | Procedu<br>Totsilectony<br>Dischar     | DOR: 26/04/<br>MRN: 11001<br>Visit Date: 1<br>urres Perfr<br>(2012).               | 1990<br>448<br>600<br>600<br>1990<br>600<br>1990<br>600<br>600<br>600<br>600<br>600<br>600<br>600<br>600<br>600         |               |                        |                          | Full screen                     | ê - 60                                                                                                    |                                                                                                    |
| Add - () And Add - () And Add - () Add - ()      |                                                                                                    | tructions × List                                                                                                    |                               | <u>A</u> -   ≥ ≥               |                                       |          | Procedi<br>Tonsilectomy<br>Dischar     | DOB: 26/04/<br>MRN: 1100<br>Visit Date: 1<br>ures Perfr<br>(2012).                 | 1990<br>448<br>18/04/2024                                                                                               |               |                        |                          | S Full screen                   | ē -                                                                                                    |                                                                                                    |
| C C C C C C C C C C C C C C C C C C C                                                                                                    |                                                                                                    | Nover           structions         ×           List         Image: Comparison of the structure           Ctions         Image: Comparison of the structure           19         -           L         -                                                                                                    | I U S .                       | <u>A</u> -   <u>E</u> =        | 1 E OL                                |          | Procedu<br>Tetsiletony<br>Dischar      | ures Perf(<br>(2012).                                                              | 1890<br>1890<br>448<br>6<br>0<br>0<br>0<br>0<br>0<br>0<br>0<br>0<br>1<br>0<br>1<br>0<br>1<br>0<br>1<br>0<br>1<br>0<br>1 |               |                        | Sign/Subn                | Pullscreen                      | Save & Close                                                                                                    | minutes ageo                                                                                                    |
| Add - () Add - () Add - (      | ttation  Ambulatory Visit Inst  Control  Control  Contro | Nover;           structions × List           Image: Image: I | I U S ,                       | <u>A</u> -   ≥ ≥               | I I I I I I I I I I I I I I I I I I I |          | Procedi<br>Tonsilectomy<br>Dischar     | DOB: 26/04/<br>MRN: 1100<br>Visit Date: 1<br>ures Perfr<br>(2012).                 | 1399<br>448<br>60<br>60<br>60<br>60<br>60<br>60<br>60<br>60<br>60<br>60<br>60<br>60<br>60                               |               |                        | Sign/Subn                | tuliscreen €                    | Sare & Close                                                                                                    | Cancel                                                                                                    |
| C Control Control Con  | Hation                                                                                                    | Nover           structions         ×           List         Image: Comparison of the structure           Ctions         Image: Comparison of the structure           19         -           L         -                                                                                                    | I U S                         | <u>A</u> -   <u>≥</u> ≥        | I E etc.                              |          | Procedu<br>Tetsiletony<br>Dischar      | ures Perf(<br>(2012).                                                              | 1990<br>448<br>600<br>600<br>1990<br>448<br>000<br>000<br>000<br>000<br>000<br>000<br>000<br>000<br>00                  |               |                        | Sign/Subn                | Pullscreen                      | Save & Cicce                                                                                                    | Cancel                                                                                                    |

2. Within the auto text "library", there are three functions.

niagarahealth

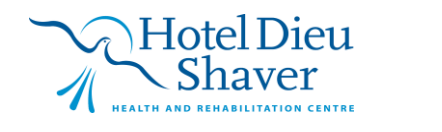

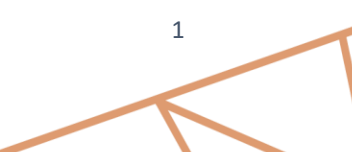

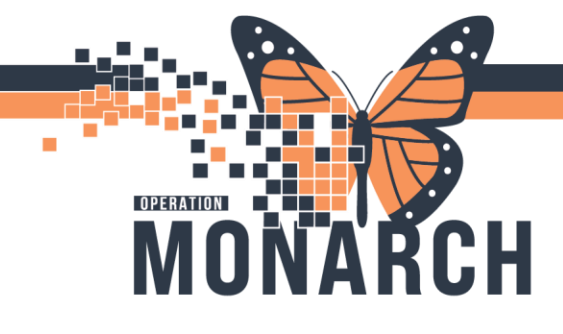

| My Phrases Public Phras | es                                          |                                                                                                    |                                                                                                    |                                                                                                    | Show Auto Text Notification                                                                                                    |
|-------------------------|---------------------------------------------|----------------------------------------------------------------------------------------------------|----------------------------------------------------------------------------------------------------|----------------------------------------------------------------------------------------------------|----------------------------------------------------------------------------------------------------|
| +                       | Q. Search Auto Text                         | - Edit                                                                                                    | Duplicate                                                                                                    | Delete                                                                                                    |                                                                                                    |
| Abbreviation            | Description                                 | d Abbreviatio                                                                                                    | n                                                                                                    |                                                                                                    | Description                                                                                                    |
| MH8A- CAPS-Deposition1  | Adult Outpatient Referral Disposition Lette | MHA-CAP                                                                                                    | S-Deposition1                                                                                                    |                                                                                                    | Adult Outpatient Referral Disposition Letter<br>Mental Health and Addictions                                                                                                    |
|                         |                                             | Auto Text P                                                                                                    | hrase                                                                                                    |                                                                                                    |                                                                                                    |
| Previous 3 Next         |                                             | Dear Ref<br>We are u<br>Client d<br>Client d<br>Client f<br>Reason<br>Health<br>Referrir<br>Referrir<br>Referrir<br>905–704 | erring Primary (<br>nable to proces<br>ontact informati<br>eclined<br>hone number n<br>for referral is n<br>sk section is not<br>sk section is not<br>non must always<br>ions are not inons are not ino<br>ions are not ino<br>ions are not ino<br>ions are not ino<br>g primary care<br>is illegible<br>Adate the referr<br>4420 OR pleas | Care Provid<br>s your refe<br>ion is incor<br>ot in servic<br>essages<br>to complete<br>be complete<br>to complete<br>to complete<br>be complete<br>be complete<br>be complete<br>be complete<br>and valid<br>/ billing nu<br>al / complete<br>se have yo | der:<br>rral and book your client due to the following reason(s):<br>mplete (telephone number or address is missing)<br>ce<br>ted<br>d (ie. Threat to self, attempted suicide, risk of violence).<br>ted,<br>mpleted<br>umber is illegible<br>ste the missing information and fax back to<br>ur patient call Ext. 49463 to book their appointment. |

- a. "My Phrases"-contains the auto texts you have created.
- b. "Public Phrases"-contains all model auto text that are built in Cerner.
- c. The "Add/+" button -allows the user to create a custom auto text.
- 3. Selecting "Public Phrases" allows the user to search for an existing dot phrase to save or customize.

Ex: type ".ROS" to find model auto text for Review of Systems

| E Manage Auto Text   |                                 |                                                                                                    | − □ ×<br>Show Auto Text Notification:                                                                                                    |
|----------------------|---------------------------------|----------------------------------------------------------------------------------------------------|----------------------------------------------------------------------------------------------------|
| My Phrases Public Ph | irases                          |                                                                                                    |                                                                                                    |
| +                    | ROS                             | Edit Duplicate                                                                                                    | Delete                                                                                                    |
| Abbreviation         | <ul> <li>Description</li> </ul> | Abbreviation                                                                                                    | Description                                                                                                    |
| ros                  | Review of Systems               | .ros                                                                                                    | Review of Systems                                                                                                    |
| ROSACEA              | Ocular Rosacea                  | Auto Text Phrase                                                                                                    |                                                                                                    |
| ROSDocComponent      | ROS documentation component     | Constitutional: [No fever<br>Eye: [No recent visual p<br>ENMT: [No ear pain, na<br>Respiratory: [No shortne<br>Cardiovascular: [No shortne<br>Gastrointestinal: [No na<br>Genitourinary: [No hema<br>Hema/Lymph: [Negative<br>Endocrine: [Negative fo<br>Musculoskeletal: [No ba<br>motion]<br>Integumentary: [No rash<br>Neurologic: [No headac<br>Psychiatric: [No anxiety, | rs, chills, sweats]  roblems] usel congestion, sore throat] ess of breath, cough] usea, vomiting, diarrhea] aturia] e for bruising tendency, swollen lymph glands] or excessive thirst, excessive hunger] ack pain, neck pain, joint pain, muscle pain, decreased range of n, pruritus, abrasions] ches, dizziness, slurred speech] , depression] |

4. Select the auto text and click "Duplicate" on the right side of the screen.

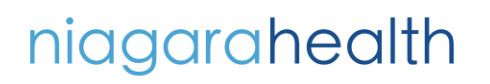

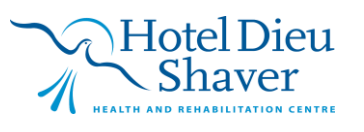

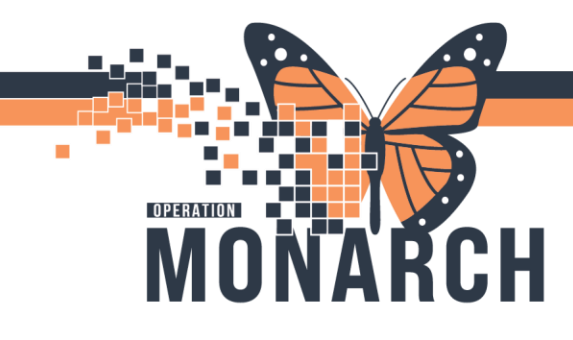

| Manage Auto Text     My Phrases Public Phr | rases                       | <br>- □                                                                                                    | ×  |
|--------------------------------------------|-----------------------------|----------------------------------------------------------------------------------------------------|----|
| +                                          | ROS                         | Edit Duplicate Delete                                                                                                    |    |
| Abbreviation                               | Description                 | \$<br>Abbreviation Description                                                                                                    |    |
| .ros                                       | Review of Systems           | .ros Review of Systems                                                                                                    |    |
| .ROSACEA                                   | Ocular Rosacea              | Auto Text Phrase                                                                                                    |    |
| .ROSDocComponent                           | ROS documentation component | Constitutional: [No fevers, chills, sweats]<br>Eye: [No recent visual problems]<br>ENMT: [No ear pain, nasal congestion, sore throat]<br>Respiratory: [No shortness of breath, cough]<br>Cardiovascular: [No Chest pain, palpitations, syncope]<br>Gastrointestinal: [No nausea, vomiting, diarrhea]<br>Genitourinary: [No hematuria]<br>Hema/Lymph: [Negative for bruising tendency, swollen lymph glands]<br>Endocrine: [Negative for excessive thirst, excessive hunger]<br>Musculoskeletal: [No back pain, neck pain, joint pain, muscle pain, decreased range<br>motion]<br>Integumentary: [No rash, pruritus, abrasions]<br>Neurologic: [No headaches, dizziness, slurred speech]<br>Psychiatric: [No anxiety, depression] | of |

#### 5. Once duplicated, the user can edit the auto text on the left side of the screen.

| 🐏 Manage Auto Text                                                                                                    |                                                                                                    | — 🗆 X                        |
|----------------------------------------------------------------------------------------------------|----------------------------------------------------------------------------------------------------|------------------------------|
| Abbreviation                                                                                                    | Description                                                                                                    | Show Auto Text Notifications |
| Copyros                                                                                                    | Review of Systems                                                                                                    | Show Advanced View           |
| Arial                                                                                                    |                                                                                                    |                              |
| Constitutional: [Nc<br>Eye: [No recent vi<br>ENMT: [No ear pa<br>Respiratory: [No s<br>Cardiovascular: [I<br>Gastrointestinal: ]<br>Genitourinary: [Nc<br><u>Hema/Lymph: [Ne</u><br>Endocrine: [Nega<br>Musculoskeletal: ]<br>Integumentary: [N<br>Neurologic: [No h<br>Psychiatric: [No a | <pre>i fevers, chills, sweats]<br/>sual problems]<br/>in, nasal congestion, sore throat]<br/>hortness of breath, cough]<br/>vo Chest pain, palpitations, syncope]<br/>No hausea, vomiting, diarrhea]<br/>hematuria]<br/>gative for bruising tendency, swollen lymph glands]<br/>tive for bruising tendency, swollen lymph glands]<br/>tive for excessive thirst, excessive hunger]<br/>No back pain, neck pain, joint pain, muscle pain, decreased range of motion]<br/>o rash, pruritus, abrasions]<br/>eadaches, dizziness, slurred speech]<br/>nxiety, depression]</pre> |                              |
|                                                                                                    |                                                                                                    |                              |

Remember to retitle in the "abbreviation" field like the rest of your auto text and select Save when finished!

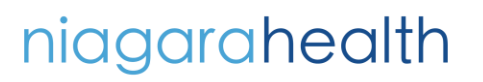

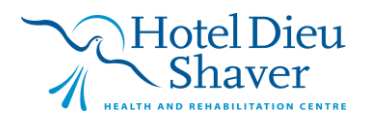

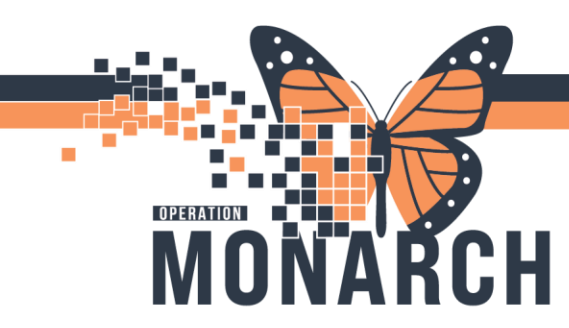

6. To create a custom auto text or template, select the blue "Add/+" button in the auto text library.

| 4 | 바를 Manage Auto Text       |                                | - <b>D</b> X                                                                                                    | H<br>Di |
|---|---------------------------|--------------------------------|----------------------------------------------------------------------------------------------------|---------|
|   |                           |                                | Show Auto Text Notifications                                                                                    |         |
|   | My Phrases Public Phrases |                                |                                                                                                    |         |
| 1 | +                         | C Search Auto Text             | Edit Duplicate Delete                                                                                           |         |
|   | Abbreviation 🔺            | Description \$                 | Abbreviation Description                                                                                        |         |
|   | `NM_Bone_Scan             | NM_Bone_Scan                   | IAM_DOUE_2CAU IAM_DOUE_2CAU                                                                                     | ŀ       |
| 1 | `NM_General_Imaging       | NM_General_Imaging             | Auto Text Phrase                                                                                                |         |
| ł | `NM_Hepatobiliary_Scan    | NM_Hepatobiliary_Scan          | Rone Scan Questionnaire – Please                                                                                | ┝       |
|   | `NM_HPylori_Breath_Test   | NM_HPylori_Breath_Test         | Complete All Questions                                                                                          |         |
|   | `NM_Lung_Scan             | NM_Lung_Scan                   | Complete All Questions                                                                                          | I       |
|   | `NM_Myocardial_Perfusion  | NM_Myocardial_Perfusion_Scan   | 1) Reason for exam:                                                                                             | Γ       |
| • | `NM_Parathyroid_Scan      | NM_Parathyroid_Scan            | -                                                                                                    |         |
|   | `NM_Renal_Scan            | NM_Renal_Scan                  | 2) Current symptoms and physical findings:                                                                      | F       |
|   | `NM_Thyroid_Uptake_and_S  | NM_Thyroid_Uptake_and_Scan     | -                                                                                                    |         |
|   | `NM_Wallmotion_Study_(M   | NM_Wallmotion_Study_(MUGA)     | 3) History of related imaging studies performed (e.g. CT, MRI,<br>Conventional Radiography, previous Bone Scan) |         |
|   | *biliclinic               | Bilirubin Clinic Note          | If yes, where and when:                                                                                         |         |
|   | *neonatalFollowUp         | Neonatal Follow Up Clinic Note | -                                                                                                    |         |
|   | Previous 1 2 3 4 5 79 Ne  | xt                             | 4) Prior history of fractures<br>If yes, cause of fracture, where and when;                                     |         |
| • |                           |                                | - · · · · · · · · · · · · · · · · · · ·                                                                         |         |

7. Title the auto text and add content into the free text field via typing or Dragon. Click Save when complete.

| 마툰 Manage Auto Text                                                 | – 🗆 X                        |
|---------------------------------------------------------------------|------------------------------|
| Abbreviation Description                                            | Show Auto Text Notifications |
|                                                                     | Show Advanced View           |
| Font     •     Size     •     ★     B     I     U     ▲     ■     ■ |                              |
|                                                                     |                              |
|                                                                     | ,                            |
|                                                                     |                              |
|                                                                     |                              |
|                                                                     |                              |
|                                                                     |                              |
|                                                                     |                              |
|                                                                     |                              |
|                                                                     |                              |
|                                                                     | Save Cancel                  |

- Blank spaces can be added into any dot phrase using the symbols [\_].

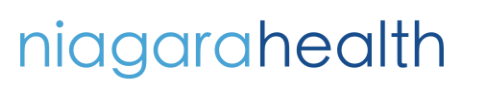

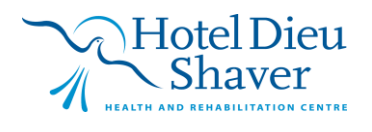

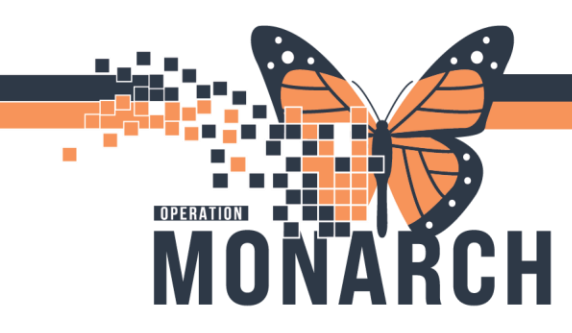

- This will allow the user to move through blank fields and dictate or type patient-specific information via the following options:
  - $\circ$  Using the keyboard function F3
  - Dragon left and right arrows, or
  - Spoken Dragon command "next field"

- Drop down boxes can be added to auto text when there are several options for documentation.
  - Right click after a word and select "Create Drop List" to create multiple interchangeable options.
  - Ex: Pitting edema could be 1+, 2+, 3+, or 4+.
- Using "Add List Item", list the options you would like to appear in your drop-down box. Click "Create".

| Neck: [Supple, non-tender, no carotid bruits, no JVD, no lymphadenopat |
|------------------------------------------------------------------------|
| Lungs: [Clear to auscultation and percussion_non-labored respiration]. |
| Heart: [Normal rate, regular rhythm edema '                            |
| Abdomen: [Soft, non-tender, non-c stended 🧮 Create Drop List 💡 no m    |
| Musculoskeletal: [Normal range of motion and strength no tengerness of |

- Enter the auto text into the note by typing the title and select from the list.

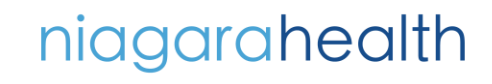

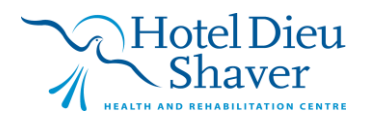

|                      | UN            | IAKCH                                                        | H | IOSI | PITAL INFORMATION SYSTEM |
|----------------------|---------------|--------------------------------------------------------------|---|------|--------------------------|
| © <mark>⊪[</mark> Cı | reate Drop Li | ist —                                                        |   | ×    |                          |
| Add a                | nd organize   | the Drop List items. Select defaults or use a blank default. |   |      |                          |
|                      | fultiselect   |                                                              |   |      |                          |
|                      | Default       | List Item                                                    |   |      |                          |
|                      | ۲             | _ (Blank)                                                    |   |      |                          |
| H                    | 0             | 1+                                                           |   | ×    |                          |
| H                    | 0             | 2+                                                           |   | ×    |                          |
| H                    | 0             | 3+                                                           |   | ×    |                          |
| H                    | 0             | 4+                                                           |   | ×    |                          |
| Ad                   | ld New List   | t Item                                                       |   |      |                          |
|                      |               |                                                              |   |      |                          |
|                      |               |                                                              |   |      |                          |
|                      |               |                                                              |   |      |                          |

- The auto text will now have the drop-down list to select patient specific information.

| Abbreviation Description                                                                                                    |                     |                 | Modify Drop List                                                              |            |      |      |     |     |  |  |  |
|----------------------------------------------------------------------------------------------------|---------------------|-----------------|-------------------------------------------------------------------------------|------------|------|------|-----|-----|--|--|--|
| Copyros Review of Systems                                                                                                    |                     |                 | Add and organize the Drop List items. Select defaults or use a blank default. |            |      |      |     |     |  |  |  |
| Arial                                                                                                    |                     |                 | Multiselect                                                                   |            |      |      |     |     |  |  |  |
| Constitutional: [No fevers                                                                                                    | s, chills, sweats]  |                 | Default                                                                       | List       | Item |      |     |     |  |  |  |
| Eye: [No recent visual pr                                                                                                    | oblems]             |                 | 0                                                                             | _ (Bla     | ank) |      |     |     |  |  |  |
| ENMI: [No ear pain, nas<br>Respiratory: [No shortney                                                                                                    | al congestion, so   | ::              | ۲                                                                             | 1+         |      |      |     | ×   |  |  |  |
| Cardiovascular: [No Che<br>Gastrointestinal: [No nau                                                                                                    | st pain, palpitatio | H               | 0                                                                             | 2+         |      |      |     | ×   |  |  |  |
| Genitourinary: [No hemat                                                                                                    | turia]              | H               | 0                                                                             | 3+         |      |      |     | ×   |  |  |  |
| Hema/Lymph: [Negative for bruising tende<br>Endocrine: [Negative for excessive thirst,<br>Musculoskeletal: [No back pain, neck pain<br>Inforumetary: [No rach pruvitus, abrasion |                     | <b>::</b><br>[4 | ⊖<br>dd New List                                                              | 4+<br>Item |      |      |     | ×   |  |  |  |
| Neurologic: [No headach<br>Psychiatric: [No anxiety,<br>[1+▼]]                                                                                                    | depression]         |                 |                                                                               |            |      |      |     |     |  |  |  |
|                                                                                                    |                     | R               | emove Drop                                                                    | List       |      | Save | Can | cel |  |  |  |

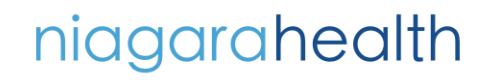

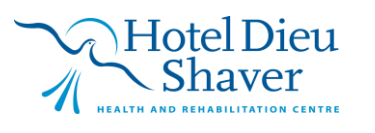

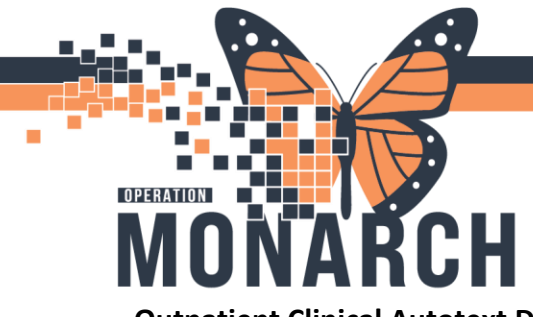

**Outpatient Clinical Autotext Dictionary** 

| The Abbreviation                               | The Description                                  |
|------------------------------------------------|--------------------------------------------------|
| This is what the end user types to bring up    | This will display when the end user hovers       |
| the auto text term. *This is sensitive to      | the cursor over the auto text term prior to      |
| capitals and ensure you include the "." at the | selecting it. This can help clarify what will be |
| beginning. *                                   | selected.                                        |
| .DMAdultNoShow                                 | Diabetes No Show Adult                           |
| .DMChildNoShow                                 | Diabetes No Show Child                           |
| .DMAdultTermination                            | Diabetes Termination Letter - Adult              |
| .DMChildTermination                            | Diabetes Termination Letter - Child              |
| .ThromboConsult                                | Thromboembolism Consult                          |
| .LDAP-Ref-Receipt                              | LDAP-Referral-Receipt                            |
| .GIMRAC-Ref-Receipt Rapid Assess               | (GIMRAC) Referral Receipt Rapid Assessment       |
|                                                | Clinic.                                          |
| .Nutri-NoShow-InPerson                         | NoShow-OutPtNutri-InPerson                       |
| .BW/UrineReminder                              | BW/UrineReminder                                 |
| .Renal/diet-ConsultReminder                    | ConsultRenalNurse/DietReminder                   |
| .Nephro-PtApptLetter                           | PtApptLetterNephrology                           |
| .Nephro-PTMissedAppt                           | PTMissedApptNephro                               |
| .Aranesp.Dr-InjectionLetter                    | Dr.Aranesp.InjectionLetter                       |
| .DM-OneDayClass. Dr-NoShowLetter               | Dr.NoShowF/U-OneDayClass- DM                     |
| .DM-PtCancelledAppt                            | Dr.PtCancelled Appt- DM                          |
| .NDC-Dr. RefNotSched                           | Dr. ReferralReceived-PtNoAnswer                  |
| .Neuro-PT-SchedPolicy                          | PT-Neuro SchedPolicy                             |
| .Ortho-PT-SchedPolicy                          | PT-OrthoSchedPolicy                              |
| .StrokePrevClinicAppt                          | StrokePrevClinicAppt                             |

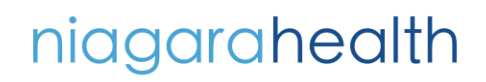

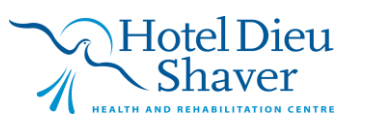

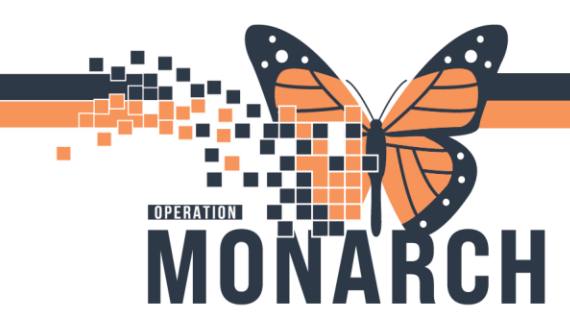

| .Nephro.Rescheduled-PT-Appt-Letter | Rescheduled-PT-Appt-Letter Department of     |
|------------------------------------|----------------------------------------------|
|                                    | Nephrology                                   |
| .Nephro-PT-Initial Appt            | Initial PT APPT                              |
| .Homedialysis-PSW/PT Consent       | PSW/PT ConsentHomedialysis                   |
| .Hemodialysis-Dr. KhandelwalAppt   | Hemodialysis Dr. Khandelwal Appt             |
| .HDS-AudioApptLetter               | ApptLetterAudio                              |
| .HDS-Audio-SigReq                  | HearingAidsSignatureRequest                  |
| .Ortho/Neuro-returning Ref         | returning ReferralOrtho/Neuro                |
| .ortho-HandTherapy Resources       | HandTherapy Resources                        |
| HDS.Dr- returnREf                  | Dr.referralreturnNotComplete                 |
| .Ortho Ref-detailsLetter           | Dr.No MedsRef                                |
| .ReturnRef.OutsideRegion           | Dr. ReturnReferral                           |
| .NailHook.RefRefusal               | Dr.NoNailHookreferrals                       |
| .NailHook.RefRefusal2              | Dr.referralDeclinedNailHook                  |
| .HDS-DrivingAssessRefusal          | Dr.Refusal-NoReturnToDrivingAssessment       |
| .HDS-Dr.Redirecting RefReturn      | Dr.Redirecting ReferralReturn                |
| .HDS-Ortho-UnableToReachPt         | Dr.Returning ReferralOrtho                   |
| .MH&A- ECT/rTMS-Ref Deposition     | MH&A. ECT/rTMS Adult Outpatient Referral     |
|                                    | Disposition Letter                           |
| .MH&A- CAPS-Deposition             | Adult Outpatient Referral Disposition Letter |
|                                    | Mental Health and Addictions                 |
| .MH&A-Adult OutReferDisposition    | MH&A- Adult Outpatient Referral Disposition  |
|                                    | Letter                                       |
| .MH&A-(RAAM)                       | Rapid Access Addiction Medicine (RAAM)       |
|                                    | Disposition Letter                           |

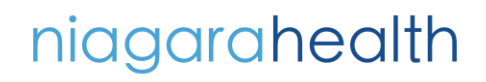

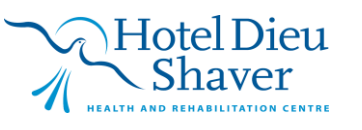

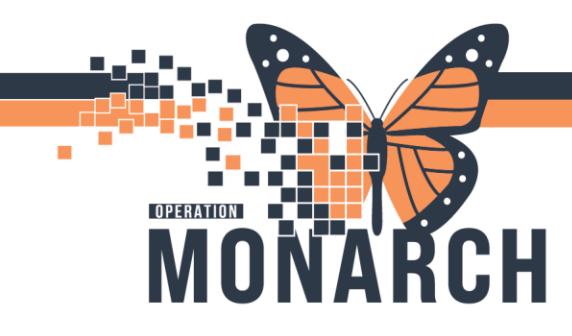

| .MH&A-NP-residentialprogram                                 | MH&A.residential treatment program at New Port Centre                                                        |
|-------------------------------------------------------------|----------------------------------------------------------------------------------------------------|
| .OncoMissedAppt(discharge from clinic)                      | Oncology missed appointment letter-<br>discharge from clinic                                                 |
| .OncMissedAppt(multiple attempts)                           | Oncology missed appointment letter- no further attempts to contact                                           |
| .OncDischargeFromWFCC(atten:family phys re palliative care) | Letter from medical oncologist to primary<br>care provider regarding palliative care plan/<br>follow up      |
| .OncCommunityPalliativeSupp                                 | Oncology community palliative support letter<br>(from palliative care physician to primary<br>care provider) |
| .OncImmunoTherapyLetter                                     | Oncology Immunotherapy regimen details for the patient                                                       |
| .CHRPInfoRequest                                            | Cardiovascular Health & Rehabilitation<br>Program (CHRP). Info Request                                       |
| .CHRPRe-Re-referralRequest                                  | CARDIOVASCULAR HEALTH &<br>REHABILITATION PROGRAM                                                            |
| .CHRP(Bfit)                                                 | CARDIOVASCULAR HEALTH &<br>REHABILITATION PROGRAM. (Bfit) Program                                            |
| .MH&AEating Disorder Outpatient Program                     | CBT-E Treatment Summary                                                                                      |
| .Eating Disorder Outpatient Program                         | Interpersonal Psychotherapy Treatment<br>Summary                                                             |

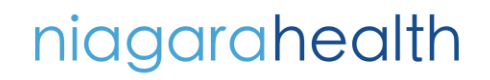

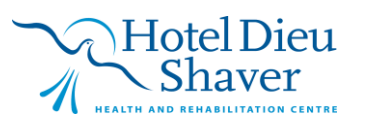

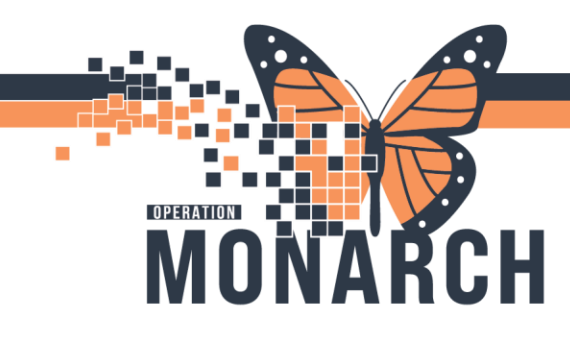

| .CHRP-ExerciseDischargeNote            | Exercise Discharge Note                   |
|----------------------------------------|-------------------------------------------|
| .TransplantReferral                    | Transplant referral Assessment            |
| .PainClinic F/U                        | PainClinicF/U                             |
| .LDAP-EBUSComForm                      | EBUS Communication Form                   |
| .LDAP-LetterheadDoc                    | Letterhead Document                       |
| .LDAP-LetterheadReq                    | Letterhead Request for Information        |
| .LDAP-ConsultRequest                   | Consult Request                           |
| .LDAP-NotAppropriate                   | Not Appropriate                           |
| .OncCareChartContact                   | Oncology care chart contact info for WFCC |
| .OncBreastSurvivorshipLetter           | Letter sent to primary care provider for  |
|                                        | breast survivorship                       |
| .CHRP-NoContactFaxReturn               | Fax Return to Physician for No Contact    |
| .KCP-TAPChecklist                      | TAP Referral Checklist                    |
| .Nutri-NoShow-Phone                    | NoShow-PhoneNutri                         |
| .HDS-Audio-LettertoPhysician-CINotSeen | Letter to Physician CI Not Been Seen      |
| .HDS-Audio-NewReferralLetter           | New Referral Letter to Physician          |
| .Geriatrics-LetterEnactingPOA          | Letter Enacting POA                       |
| .Geriatrics-GAPAccepted                | GAP Referral Accepted                     |
| .Geriatrics-GAPOnHold                  | GAP Referral On Hold                      |
| .Geriatrics-GAPDeclined                | GAP Referral Declined                     |
| .Paediatrics-RSVProphylaxisScreening   | RSV Prophylaxis Screening for Synagis     |
| .PulmonaryRehabDischargeReport         | Pulmonary Rehab Discharge Report          |

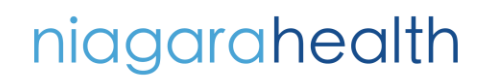

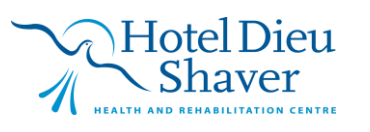

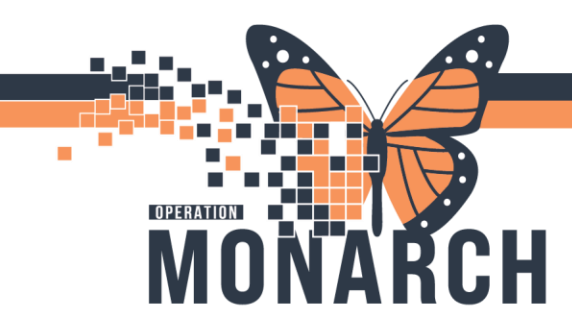

| .DMDietitianGestationalLetter               | Niagara Diabetes Centre - Dietitian        |
|---------------------------------------------|--------------------------------------------|
|                                             | Gestational Letter                         |
| .DMDietitianGestationalFollowUpLetter       | Niagara Diabetes Centre - Dietitian        |
|                                             | Gestational Follow Up Letter               |
| .DMIndividualCounselling                    | Niagara Diabetes Centre - Individual       |
|                                             | Counselling                                |
| .OutpatientRehabilitationDischargeReport    | Outpatient Rehabilitation Discharge Report |
| .PacemakerClinicPatientDischargeInformation | Pacemaker Clinic Patient Discharge         |
|                                             | Information                                |
| .KFREScore                                  | KFRE Score                                 |
| .KCP-PDCatheterPlacement                    | Peritoneal Dialysis Catheter Placement     |
|                                             | Procedure                                  |
| .PSAC-YourAppointment                       | Your Pre-Operative Clinic Appointment      |
| .PSAC-GettingReady                          | Getting Ready for the Preoperative Clinic  |
| .PSAC-CommonlyAskedQ                        | PSAC Commonly Asked Questions              |
| .KCP-PDInsertion                            | Peritoneal Dialysis Catheter Insertion     |
|                                             | Procedure Patient Information              |
| .HIU-Angiogram                              | Going Home after Your Angiogram            |
| .HIU-HeartSurgery                           | Heart Surgery Patient Education            |

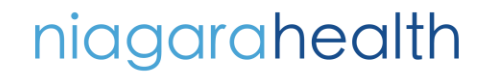

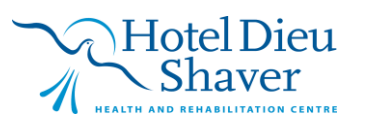